## Brugsanvisning til indmeldelse i Fjordager Motion

#### 1. Opret en profil

| Klik på Opret Profil.                                                                        | Fjordager IF - Motion<br>Strandvejen 39<br>5240 Odense NØ<br>Tlf.: 66108404<br>E-mail: rollo@sedennet.dk |            |
|----------------------------------------------------------------------------------------------|----------------------------------------------------------------------------------------------------|------------|
| Du får nu følgende pop-up                                                                    | CVR: 58944815                                                                                            |            |
| vindue:                                                                                      | Hold: Opret Profil                                                                                       |            |
|                                                                                              | Pris: 0,- DKK                                                                                            | Vejledning |
| Udfyld formularen med<br>medlemmets oplysninger og tryk<br>Tilmeld.<br>OBS! Når du indtaster | Køn:* Mand Kvinde Navn:* Adresse1:* Adresse2: Postnr.:*                                                  |            |
| onlysningerne nå det nye                                                                     |                                                                                                    |            |
| medlem skal du bruge det                                                                     |                                                                                                    |            |
|                                                                                              |                                                                                                    |            |
| samme mobilnummer ved BADE                                                                   | E-mail:*                                                                                                 |            |
| telefon og mobil!                                                                            | Fødselsdato:* (dd-mm-åååå)                                                                               |            |
|                                                                                              | Jeg accepter <u>handelsbetingelserne</u><br>Du skal acceptere handelsbetingelserne                       |            |

Tilmeld

#### 2. Kvittering

Systemet svarer med en kvittering.

På den e-mailadresse du har tastet, har du nu modtaget en adgangskode til den oprettede profil. Tilmelding til Opret Profil Hei Test Dato: 18-04-2017

Du er tilmeldt nedenstå hold: Hold: Opret Profil Træning: Periode: Aldersgruppe: Om holdet: Du er tilmeldt holdet med følgende person informationer: Medlems ID: 2591704 Køn: Mand Navn: Test Adresse1: Test Adresse2: Postnr.: 5230 Kommune: Odense Tlf: 52392686 Mobil: 52392686 E-mail: elefantpigen@hotmail.com Fødselsdato: 20-06-1990

Du har fået tildelt følgende login-oplysninger: Brugernavn: <u>elefantpigen@hotmail.com</u> Adgangskode: f42c74

Medlemslogin: <a href="http://www.conventus.dk/medlemslogin/index.php?">www.conventus.dk/medlemslogin/index.php?</a> forening=2286

Med venlig hilsen

Fjordager IF - Motion

#### 3. Gå tilbage til <u>http://fjordager-motion.dk/</u> og vælg det ønskede abonnement

Tjek i bjælken, at du har klikket korrekt.

Her taster du e-mail og adgangskode, som du har modtaget fra systemet.

Klik på "Login"

Herefter møder dette skærmbillede.

Du kan stadig tjekke, at du har valgt rigtig gruppe,

og at profiloplysningerne er korrekte.

#### Hold 1 Abonnement - 2017

| Login              |       |  |
|--------------------|-------|--|
| E-mail el. mobil:  |       |  |
| Adgangskode:       |       |  |
| Glemt adgangskode? | Login |  |

#### Hold 1 Abonnement - 2017

| Login       |                             |
|-------------|-----------------------------|
| Køn*:       | Mand O Kvinde               |
| Navn:       | Test                        |
| Adresse1:   | Test                        |
| Adresse2:   |                             |
| Postnr.:    | 5230 Odense M               |
| Kommune:    | Odense 🔻                    |
| Tlf.:       | 52392686                    |
| Mobil:      | 52392686                    |
| E-mail:     | elefantpigen@hotmail.com    |
| Fødselsdag: | 20 - 06 - 1990 (dd-mm-åååå) |
|             | Næste                       |
|             |                             |

#### 5. Klik på "Næste"

Læs og acceptér handelsbetingelserne ved at klikke i det firkantede felt.

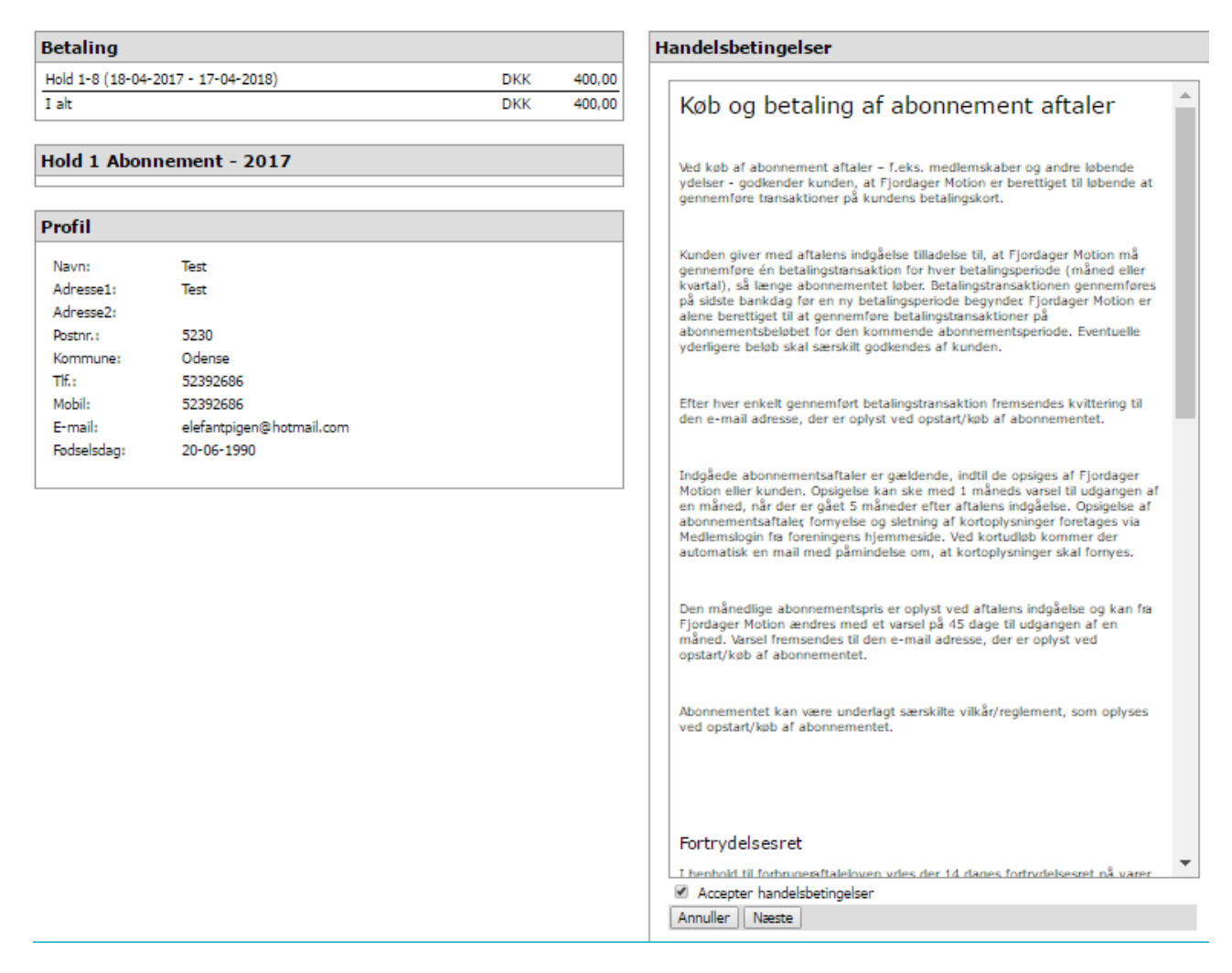

HUSK at acceptere handelsbetingelserne ved at sætte flueben i bunden.

#### 6. Klik på "Næste"

Udfyld formularen med det betalingskort, du vil betale kontingentet fra.

Klik på gennemfør betaling, når der er "grønne flueben" ved alle felter.

# Fjordager IF - Motion

Ordrenummer 4650 udløber om 07:55

| Jdløbsdato | CVV/CVD (? | moestro mastercard |
|------------|------------|--------------------|
| MM         |            | VISA               |
| Opret a    | abonnement |                    |
|            |            |                    |
|            |            |                    |

Du modtager herefter en kvittering på skærmen.

| Hold 1 Abonnement - 2017               |                          |        |        |  |
|----------------------------------------|--------------------------|--------|--------|--|
|                                        |                          |        |        |  |
| Profil                                 |                          |        |        |  |
| Navn:                                  | Test                     |        |        |  |
| Adresse1:                              | Test                     |        |        |  |
| Adresse2:                              |                          |        |        |  |
| Postnr.:                               | 5230                     |        |        |  |
| Kommune:                               | Odense                   |        |        |  |
| TIF.:                                  | 52392686                 |        |        |  |
| Mobil:                                 | 52392686                 |        |        |  |
| E-mail:                                | elefantpigen@hotmail.com |        |        |  |
| Fødselsdag:                            | 20-06-1990               |        |        |  |
| Retaling                               |                          |        |        |  |
| betaning                               |                          |        |        |  |
| Hold 1-8 (18-04-2017 - 17-04-2018) DKK |                          | 400,00 |        |  |
| I alt                                  |                          | DKK    | 400,00 |  |

Du modtager en e-mail som kvittering på din gennemførte betaling

## Fjordager IF - Motion

### Hold 1 Abonnement - 2017 - Tilmelding

Til Test

Du er tilmeldt Hold 1 Abonnement - 2017 - 12 måneder.

Med venlig hilsen

Fjordager IF - Motion

Bemærk! Denne e-mail kan ikke besvares.

#### 7. Fortsat medlemskab eller udmeldelse

Du er nu i princippet medlem af klubben "til evig tid" - det vil sige ind til du selv opsiger medlemskabet.